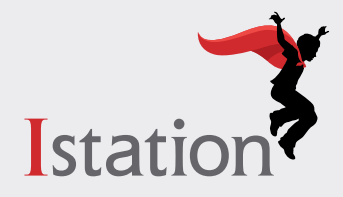

# Instalación y administración

Para más información sobre los siguientes ítems, consulte esta página de ayuda de Google: **Android apps on Chrome OS**.

### Verifique que sus dispositivos Chrome sean compatibles con las aplicaciones para Android

- Verifique cada dispositivo en esta lista: Chrome OS Systems Supporting Android Apps.
  - Como se observa en esta lista, algunas versiones anteriores de los dispositivos Chrome primero requieren de una migración del sistema de archivos para poder ser compatibles con las aplicaciones para Android. Vea esta página de ayuda de Google para más información: Use Android apps on older Chromebooks.
- Para clientes de Chrome Enterprise, asegúrese de que cada dispositivo esté actualizado al menos con la versión 53 de Chrome OS. Para clientes de Chrome Education, asegúrese de que cada dispositivo esté actualizado al menos con la versión 56 de Chrome OS.
- Si las opciones de **User Data** para dispositivos de su unidad organizativa están configuradas para borrar toda la información de usuario local, las preferencias y el estado cada vez que el usuario cierra la sesión, entonces asegúrese de que los dispositivos se actualicen con al menos la versión 65 de Chrome OS, o cambie la configuración de **User Data** de la siguiente manera:
  - 1. Inicie sesión en Google admin console: admin.google.com.
  - 2. En la página de inicio de **admin console**, haga clic en **Device management**.
  - 3. Haga clic en **Chrome management** en el menú de la izquierda.
  - 4. Haga clic en **Device settings**.
  - 5. Haga clic en el nombre de la unidad organizativa para la que usted desea instalar la aplicación.
  - 6. Bajo **Sign-in Settings**, para la configuración de **User Data**, seleccione **Do not erase all local user data.**

#### Usuarios de dispositivos Chrome sin administrador

- Para instalar la aplicación de Istation para Android:
  - 1. En el dispositivo Chrome, inicie sesión como si fuera el usuario para el que desea instalar la aplicación.
  - 2. Abra la aplicación de **Play Store**.
  - 3. Haga clic en Accept en Google Play apps and services agreement de ser necesario.
  - 4. Busque Istation, haga clic en la aplicación de Istation y luego haga clic en INSTALL.

#### Usuarios de dispositivos Chrome con administrador

Para instalar y administrar la aplicación de Istation para Android:

- 1. Inicie sesión en **Google admin console**: admin.google.com.
- 2. Habilite la administración de la aplicación para **Android** en su dominio:
  - En la página de inicio de **admin console**, haga clic en **Device management**.

- Haga clic en **Chrome management** en el menú de la izquierda.
- Haga clic en Android application settings.
- Marque la casilla junto a **Enable Android applications to be managed through the Admin Console**.
- Si aún no lo ha hecho, haga clic en el enlace de **Android for Work** y acepte el acuerdo de **Managed Google Play**.
- En el mismo cuadro de **Android application settings**, haga clic en el enlace de **User Settings**.
- Haga clic en el nombre de la unidad organizativa para la que usted desea instalar la aplicación de Istation y desplácese hacia abajo hasta la sección de **Android applications**.
- Para la configuración de **Android applications on Chrome Devices**, seleccione **Allow**.
- Para la configuración de **File System Migration**, seleccione la política que se ajuste a sus necesidades. (Vea esta página de ayuda de Google para más información: **Use Android apps on older Chromebooks**).
- Haga clic en **SAVE** en la parte inferior derecha de la página.
- 3. Añada la aplicación de Istation a su lista de aplicaciones aprobadas para Android:
  - En la página de inicio de **admin console**, haga clic en **Device management**.
  - Haga clic en **Chrome management** en el menú de la izquierda.
  - Haga clic en **App Management**.
  - Bajo **App Type** en el menú de la izquierda, seleccione **Android Apps**.
  - Bajo **Type** en el menú de la izquierda, seleccione **Approved Android Apps**.
  - Si la aplicación de **Istation** aún no está en la lista, haga clic en **Approve Android Apps** (el círculo amarillo con un signo de + en la parte inferior derecha de la lista).
  - Busque **Istation**, haga clic en la aplicación de **Istation** y luego haga clic en **APPROVE** al lado del icono.
  - Opcionalmente, haga clic en **APPROVAL PREFERENCES**, seleccione **Keep approved when app requests new permissions** y luego haga clic en **SAVE**. (Esto puede eliminar la necesidad de volver a aprobar la aplicación en el futuro).
- 4. Establezca la preferencia de instalación para la aplicación de Istation:
  - En la página de inicio de **admin console**, haga clic en **Device management**.
  - Haga clic en **Chrome management** en el menú de la izquierda.
  - Haga clic en **App Management**.
  - Bajo **App Type** en el menú de la izquierda, seleccione **Android Apps**.
  - Bajo Type en el menú de la izquierda, seleccione Approved Android Apps.
  - Haga clic en la aplicación de **Istation**.
  - Haga clic en **User settings**.
  - Haga clic en el nombre de la unidad organizativa para la que usted desea instalar la aplicación.
  - Ajuste la configuración para la unidad organizativa:
    - ♦ Habilite la opción de **Allow installation** seleccionando ON para permitir que los usuarios instalen la aplicación.
    - ♦ Opcionalmente, habilite la opción de Force installation seleccionando ON para instalar la aplicación automáticamente.
    - Opcionalmente, habilite la opción de **Pin to taskbar** seleccionando ON para fijar la aplicación en la barra de tareas automáticamente.

- Si heredó alguna configuración de la unidad organizativa principal, haga clic en Override debajo del interruptor para cambiarla.
- Haga clic en **SAVE**.
- 5. Si usted no habilitó **Force installation** seleccionando ON en el paso 4, entonces usted tendrá que instalar la aplicación para cada usuario en la unidad organizativa de la siguiente manera:
  - En el dispositivo Chrome, inicie sesión como si fuera el usuario para el que desea instalar la aplicación.
  - Abra la aplicación de **Play Store**.
  - Haga clic en la aplicación de Istation y luego haga clic en INSTALL.
- 6. Si en el paso 2 usted seleccionó una política de **File System Migration** que obliga o permite la migración del sistema de archivos, entonces un usuario de la unidad organizativa tendrá que iniciar sesión para realizar la migración en cada dispositivo Chrome que lo requiera por primera vez.

## Dispositivos Chrome de modo quiosco

Para instalar y administrar la aplicación de Istation para Android:

- 1. Inicie sesión en Google admin console: admin.google.com.
- 2. Habilite la administración de la aplicación para **Android** en su dominio:
  - En la página de inicio de **admin console**, haga clic en **Device management**.
  - Haga clic en Chrome management en el menú de la izquierda.
  - Haga clic en Android application settings.
  - Marque la casilla junto a **Enable Android applications to be managed through the Admin Console**.
  - Si aún no lo ha hecho, haga clic en el enlace de **Android for Work** y acepte el acuerdo de **Managed Google Play**.
- 3. Agregue la aplicación de Istation a su lista de aplicaciones aprobadas para Android siguiendo el paso 3 de la sección de **Usuarios de dispositivos Chrome con administrador**.
- 4. Agregue la aplicación de Istation a sus dispositivos de quiosco Chrome:
  - En la página de inicio de **admin console**, haga clic en **Device management**.
  - Haga clic en **Chrome management** en el menú de la izquierda.
  - Haga clic en **Device settings**.
  - Haga clic en el nombre de la unidad organizativa a la que sus dispositivos de quiosco Chrome están adscritos.
  - Bajo Kiosk Settings, junto a Kiosk Apps, haga clic en el enlace de Manage Kiosk Applications.
  - Haga clic en **Managed Google Play**, busque **Istation** (escriba "Istation" en el cuadro de búsqueda y haga clic en **Enter**) y luego haga clic en **Add** al lado de la aplicación.
  - Haga clic en **SAVE** en la parte inferior derecha de la ventana de **Kiosk Apps**.
  - Junto a **Kiosk Settings**, para la configuración de **Auto-Launch Kiosk App**, seleccione **Istation** bajo **Android Apps** en la lista. Esto abrirá automáticamente la aplicación de Istation en sus dispositivos de quiosco Chrome.
  - Haga clic en **SAVE** en la parte inferior derecha de la página de **Device Settings**.

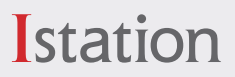